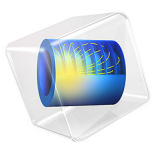

# Standing Contact Fatigue

## Introduction

In the vicinity of a point where two parts are in contact, a surface crack has been observed in a component. There is no relative movement between the two contact interfaces; however, the contact pressure varies in time. After a long operating time, a surface crack has been observed. A further analysis of the failed component reveals that multiple cracks are present on the subsurface level. In order to gain understanding of the failure mechanism, an analysis of standing contact fatigue is performed.

The component is surface hardened. Through this procedure the near surface layer significantly changes its material properties. Both the strength, hardening and the fatigue properties are affected. Moreover a residual stress is introduced throughout the depth.

## Model Definition

In a standing contact fatigue test a spherical indenter of a hard material is pressed against the tested material. The failed component is made of surface hardened chromoly steel. Through the process of surface hardening the material has undergone metallurgical changes and can be considered to consist of three distinct layers, as shown in Figure 1.

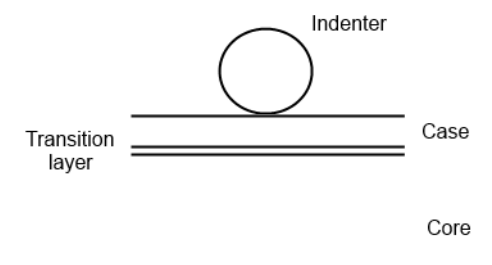

## Figure 1: Standing contact fatigue material testing.

The harder surface layer is commonly called the case and the unmodified material inside the component is called the core. Between these two layers there is a thin layer called the transition layer where the material properties varies strongly through the depth.

In the test the indenter is pressed and released so that the maximum contact pressure varies between 2.7 GPa and 0 GPa.

## MATERIAL PROPERTIES

The elastic properties are the constant throughout the depth, with Young's modulus and Poisson's ratio being E = 206 GPa and v = 0.31, respectively.

The plastic properties varies in the three layers. The hardening in the case can be considered linear and isotropic defined by

$$\sigma_{\rm ys} = \sigma_{\rm ys0} + \frac{E_{\rm Tiso}}{1 - \frac{E_{\rm Tiso}}{E}} \varepsilon_{\rm ep}$$
(1)

where  $\sigma_{ys}$  is the yield stress, and  $\varepsilon_{ep}$  is the equivalent plastic strain. The material constants initial yield stress and isotropic tangent modulus are set to  $\sigma_{ys0} = 570$  MPa and  $E_{Tiso} = 69$  GPa, respectively.

The core follows an isotropic exponential hardening function, also called Ludwik hardening, given by the expression

$$\sigma_{\rm ys} = \sigma_{\rm ys0} + k(\varepsilon_{\rm ep})^n$$

where the material constants initial yield stress, strength coefficient, and hardening exponent are given by  $\sigma_{vs0} = 515$  MPa, k = 2.47 GPa and n = 0.55.

Plastic data are not directly available for the transition layer. However since the material behavior varies significantly in the transition layer it must be dependent on the distance from the surface. Moreover at the interface with the core the plastic law should follow the ore hardening function and at the interface with the case it should follow the case hardening function. In order to use a single hardening function in the transition layer, the linear isotropic hardening in the case is transformed into a Ludwik hardening with following material constants:  $\sigma_{ys0} = 570$  MPa, k = 103 GPa, and n = 1.0. The variation of the parameters in the transition layer is assumed to be

- linear in the initial yield stress,
- · linear in the logarithm of the strength coefficient,
- linear in the hardening exponent.

This assumption lead to following expression for the material parameters:

$$\sigma_{ys0} = 570 - 55s$$
 MPa  
 $k = 10^{(11 - 1 \cdot 62s)}$   
 $n = 1 - 0 \cdot 45s$ 

where s is a local coordinate in the transition layer which varies linearly with the depth and is 0 at case interface and 1 at core interface. The stress-strain curve at different levels in the transition layer is shown in Figure 2.

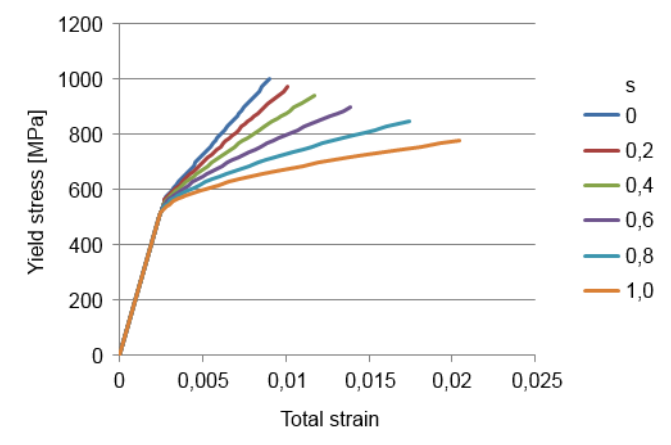

Figure 2: Hardening functions in the transition layer. s = 0 denotes the interface with the case and s = 1 denotes the interface with the core.

## RESIDUAL STRESS

The hardening process introduces a compressive stress in the case and a tensile stress in the core. The two in-plane components of the direct stress in the case are -500 MPa and in the core 100 MPa. The profile of the residual stress in the transition layer is assumed to vary linearly.

## FATIGUE DATA

The Dang Van model is used to evaluate fatigue. For the case material the Dang Van material parameters are a = 0.19 and b = 282 MPa. For the core material the Dang Van material parameters are a = 0.23 and b = 248 MPa.

#### NUMERICAL MODEL

The tested material volume is large in comparison with the indenter which has a radius,  $r_i$ , of 7,0 mm. In the model the indenter is replaced with a Hertzian contact pressure distribution obtained from the following set of expressions

$$a_{i} = \left(\frac{3 \cdot P \cdot r_{i}}{4 \cdot E_{s}}\right)^{1/3}$$

$$E_{\rm s} = \frac{E}{2(1-{\rm v}^2)}$$

where  $a_i$  is the contact radius, and P is the contact load. The relation between the contact load and the pressure distribution is given by

$$p_0 = \frac{3 \cdot P}{2 \cdot \pi \cdot a_i^2} = \frac{1}{\pi} \left( \frac{6 \cdot P \cdot E_s}{r_i^2} \right)$$
$$p(r) = p_0 \left( 1 - \frac{r}{a_i} \right)^{1/2}$$

where  $p_0$  is the peak contact pressure in the contact zone and p is the contact pressure at the radial coordinate r.

In the testing a maximum pressure of 2.7 GPa is applied. This corresponds to a maximum load of 384 N and a maximum contact radius of 0.26 mm. In the model, the size of the geometry must be sufficiently large so that the far boundaries do not affect the stress state at the contact zone.

Since the geometry is axially symmetric, a 2D axial symmetry Solid Mechanics interface is used. The radius and the height of the model are selected to 5 mm. The case is 0.5 mm deep and the transition layer is 0.1 mm. A roller boundary condition is used at the bottom and at the far radial boundary.

## Results and Discussion

The stress contours when the load is released after two load cycles, are shown in Figure 3. Residual stresses are present, both from the hardening and from the plastic deformation under the indenter.

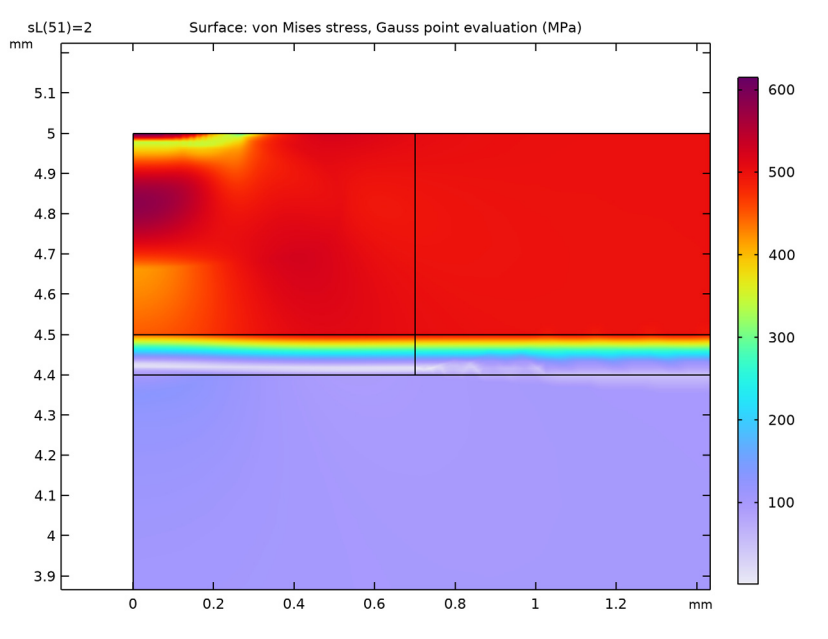

Figure 3: The equivalent stress after two load cycles.

A fatigue analysis requires a stable load cycle. For this purpose the development of the plastic deformation is evaluated. Figure 4 displays where plastic deformation has occurred. Figure 5 displays the magnitude of the equivalent plastic strain. In Figure 6 it can be seen that plasticity develops only during the first load cycle. Every consecutive load cycle is

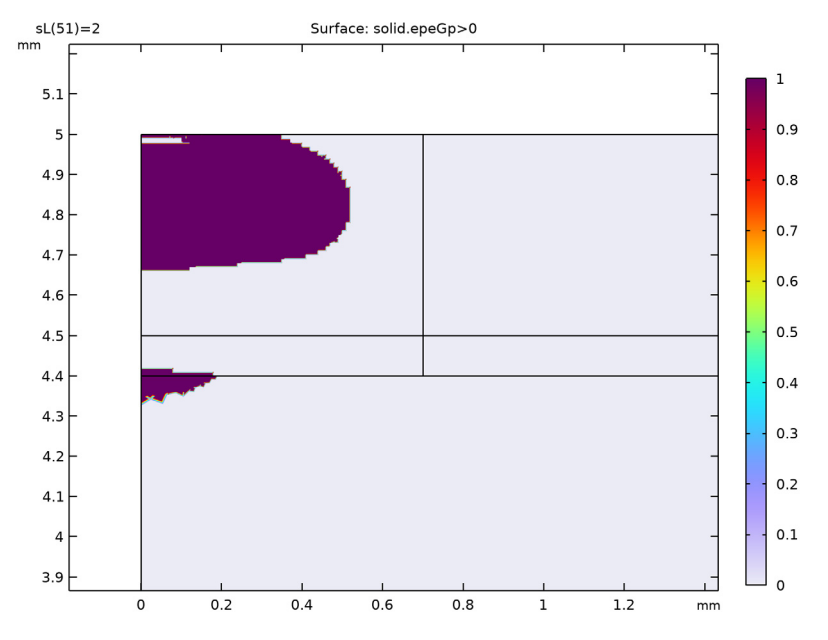

elastic. The second load cycle can therefore be seen as a stable load cycle and is used in the subsequent fatigue study

Figure 4: Plastically deformed volume after two load cycles.

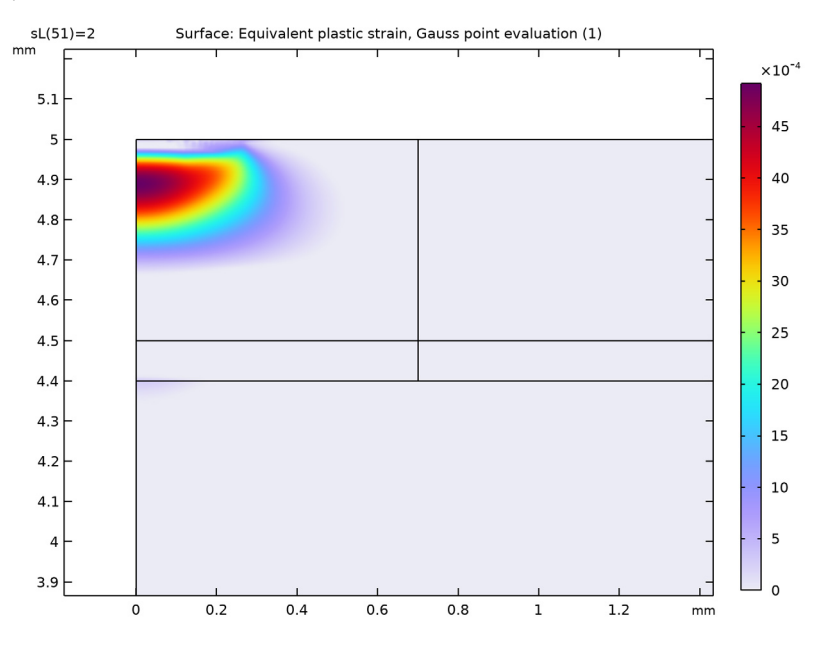

Figure 5: Equivalent plastic strain after two load cycles.

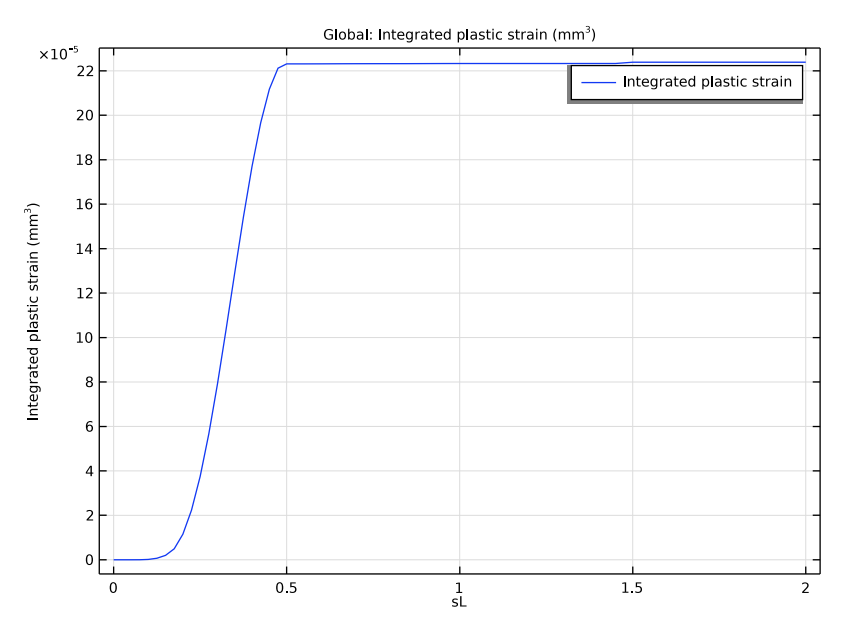

Figure 6: Development of plastic strains, integrated over the volume

In Figure 7 and Figure 8, stress contours are shown at the peak load in the second load cycle. Both the highest equivalent stress and the maximum shear stress are found below the surface. This is commonly seen in contact problems.

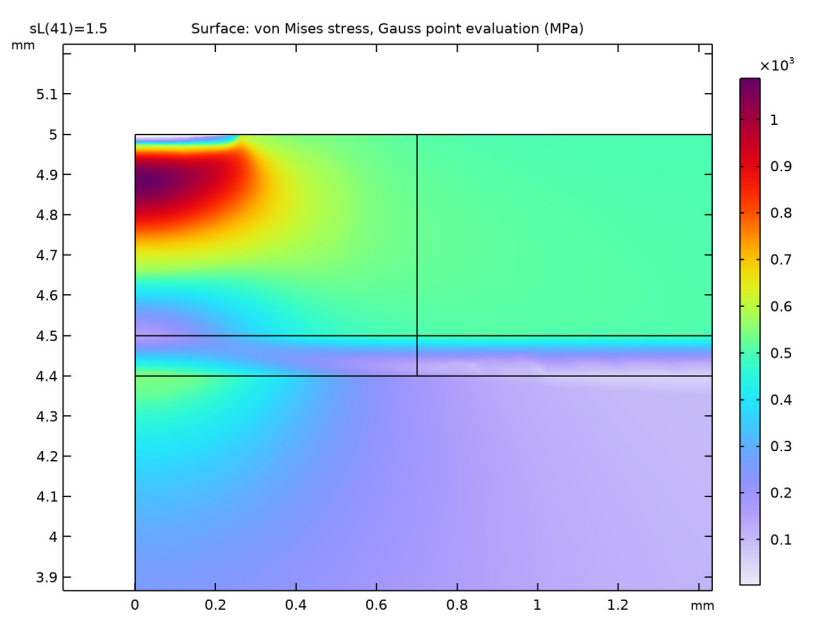

Figure 7: Equivalent stress at peak load.

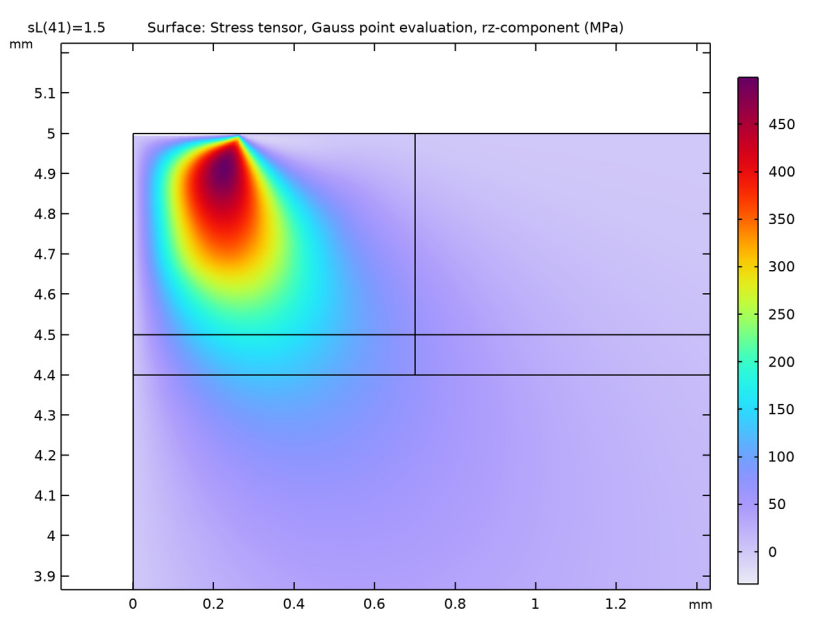

Figure 8: The stress contours of the shear stress at peak load.

The fatigue analysis shows that the highest risk of fatigue is in the case about 0.1 mm below the surface. At the interface between the core and the transition layer there is also an increased risk of fatigue, see Figure 9. By inspecting the material far away from the contact, one can observe that the fatigue usage factor in the case layer has a negative value while in the core it has a positive value. This is caused by the combination of the residual stress from surface hardening and almost zero stress amplitude. A compressive hydrostatic state is beneficial for fatigue prevention while positive hydrostatic stress has a negative influence on fatigue.

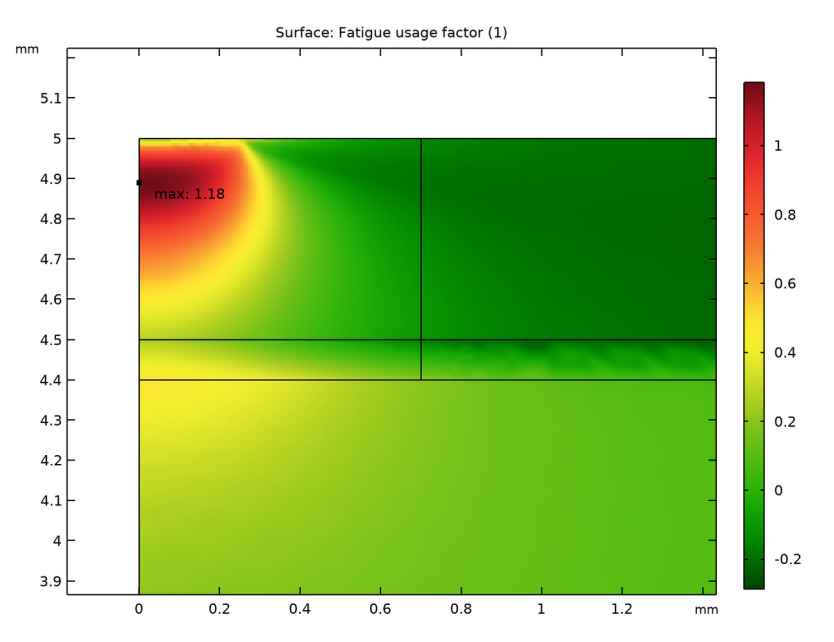

Figure 9: Fatigue usage factor.

## **Application Library path:** Fatigue\_Module/Stress\_Based/ standing\_contact\_fatigue

## Modeling Instructions

From the File menu, choose New.

## NEW

In the New window, click 🙆 Model Wizard.

## MODEL WIZARD

- I In the Model Wizard window, click 🚈 2D Axisymmetric.
- 2 In the Select Physics tree, select Structural Mechanics>Solid Mechanics (solid).
- 3 Click Add.
- 4 Click  $\bigcirc$  Study.

5 In the Select Study tree, select General Studies>Stationary.

6 Click 🗹 Done.

## GLOBAL DEFINITIONS

## Parameters 1

- I In the Model Builder window, under Global Definitions click Parameters I.
- 2 In the Settings window for Parameters, locate the Parameters section.
- **3** In the table, enter the following settings:

| Name | Expression     | Value        | Description                |  |
|------|----------------|--------------|----------------------------|--|
| Н    | 5 [mm]         | 0.005 m      | Model height               |  |
| dH   | 0.5 [mm]       | 5E-4 m       | Case depth                 |  |
| dT   | 0.1 [mm]       | IE-4 m       | Transition depth           |  |
| W    | 5 [mm]         | 0.005 m      | Model width                |  |
| dW   | 0.7 [mm]       | 7E-4 m       | Fine zone width            |  |
| Р    | 384 [N]        | 384 N        | Max load                   |  |
| E    | 200 [GPa]      | 2EII Pa      | Young's modulus            |  |
| nu   | 0.30           | 0.3          | Poisson's ratio            |  |
| rho  | 7800 [kg/m^3]  | 7800 kg/m³   | Density                    |  |
| Es   | E/(2*(1-nu^2)) | 1.0989E11 Pa | Hertzian contact stiffness |  |
| ri   | 7 [mm]         | 0.007 m      | Indenter radius            |  |
| sL   | 0              | 0            | Load magnifier             |  |

## GEOMETRY I

- I In the Model Builder window, under Component I (compl) click Geometry I.
- 2 In the Settings window for Geometry, locate the Units section.
- 3 From the Length unit list, choose mm.

## Rectangle 1 (r1)

- I In the **Geometry** toolbar, click Rectangle.
- 2 In the Settings window for Rectangle, locate the Size and Shape section.
- 3 In the **Height** text field, type H-dH-dT.
- 4 In the Width text field, type W.

Rectangle 2 (r2)

- I In the Geometry toolbar, click Rectangle.
- 2 In the Settings window for Rectangle, locate the Size and Shape section.
- **3** In the **Width** text field, type dW.
- **4** In the **Height** text field, type dT.
- **5** Locate the **Position** section. In the **z** text field, type H-dH-dT.

Rectangle 3 (r3)

- I In the Geometry toolbar, click Rectangle.
- 2 In the Settings window for Rectangle, locate the Size and Shape section.
- **3** In the **Width** text field, type W-dW.
- **4** In the **Height** text field, type dT.
- 5 Locate the Position section. In the r text field, type dW.
- 6 In the z text field, type H-dH-dT.

## Rectangle 4 (r4)

- I In the **Geometry** toolbar, click **Rectangle**.
- 2 In the Settings window for Rectangle, locate the Size and Shape section.
- **3** In the **Width** text field, type dW.
- **4** In the **Height** text field, type dH.
- **5** Locate the **Position** section. In the **z** text field, type H-dH.

#### Rectangle 5 (r5)

- I In the **Geometry** toolbar, click **Rectangle**.
- 2 In the Settings window for Rectangle, locate the Size and Shape section.
- 3 In the Width text field, type W-dW.
- 4 In the **Height** text field, type dH.
- 5 Locate the **Position** section. In the **r** text field, type dW.
- 6 In the z text field, type H-dH.

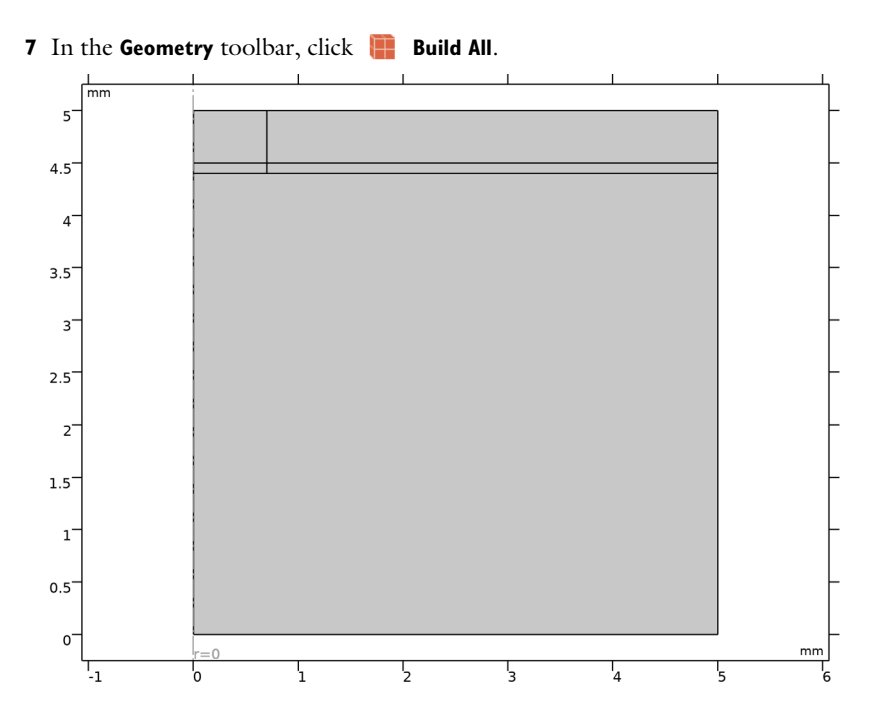

## DEFINITIONS

Integration 1 (intop1)

- I In the Definitions toolbar, click / Nonlocal Couplings and choose Integration.
- 2 In the Settings window for Integration, locate the Source Selection section.
- 3 From the Selection list, choose All domains.
- 4 Locate the Advanced section. From the Frame list, choose Material (R, PHI, Z).

## SOLID MECHANICS (SOLID)

Linear Elastic Material I

- I In the Model Builder window, under Component I (comp1)>Solid Mechanics (solid) click Linear Elastic Material I.
- **2** In the **Settings** window for **Linear Elastic Material**, locate the **Linear Elastic Material** section.
- **3** From the *E* list, choose **User defined**. In the associated text field, type E.
- 4 From the v list, choose User defined. In the associated text field, type nu.
- **5** From the  $\rho$  list, choose **User defined**. In the associated text field, type rho.

#### Plasticity I

- I In the Physics toolbar, click Attributes and choose Plasticity.
- 2 In the Settings window for Plasticity, locate the Domain Selection section.
- 3 Click Clear Selection.
- 4 Select Domains 3 and 5 only.
- **5** Locate the **Plasticity Model** section. From the  $\sigma_{ys0}$  list, choose **User defined**. In the associated text field, type **570** [MPa].
- 6 Find the **Isotropic hardening model** subsection. From the  $E_{\text{Tiso}}$  list, choose User defined. In the associated text field, type 69 [GPa].

Linear Elastic Material I

In the Model Builder window, click Linear Elastic Material I.

#### Plasticity 2

In the Physics toolbar, click — Attributes and choose Plasticity.

#### Plasticity Case

- I In the Model Builder window, under Component I (comp1)>Solid Mechanics (solid)> Linear Elastic Material I click Plasticity I.
- 2 In the Settings window for Plasticity, type Plasticity Case in the Label text field.

#### Plasticity Core

- I In the Model Builder window, under Component I (comp1)>Solid Mechanics (solid)> Linear Elastic Material I click Plasticity 2.
- 2 In the Settings window for Plasticity, type Plasticity Core in the Label text field.
- 3 Locate the Domain Selection section. Click 🗽 Clear Selection.
- 4 Select Domain 1 only.
- 5 Locate the **Plasticity Model** section. From the  $\sigma_{ys0}$  list, choose **User defined**. In the associated text field, type 515 [MPa].
- 6 Find the Isotropic hardening model subsection. From the list, choose Ludwik.
- 7 From the k list, choose User defined. In the associated text field, type 2.47 [GPa].
- 8 From the *n* list, choose **User defined**. In the associated text field, type 0.55.

## GLOBAL DEFINITIONS

Transition function

I In the Home toolbar, click f(x) Functions and choose Global>Interpolation.

- **2** In the **Settings** window for **Interpolation**, type **Transition** function in the **Label** text field.
- **3** Locate the **Definition** section. In the table, enter the following settings:

| t       | f(t) |
|---------|------|
| H-dH-dT | 1    |
| H-dH    | 0    |

4 Locate the Units section. In the Argument table, enter the following settings:

| Argument | Unit |
|----------|------|
| t        | m    |

## DEFINITIONS

## Variables I

- I In the Model Builder window, under Component I (compl) right-click Definitions and choose Variables.
- 2 In the Settings window for Variables, locate the Variables section.
- **3** In the table, enter the following settings:

| Name | Expression                 | Unit | Description                              |
|------|----------------------------|------|------------------------------------------|
| S    | <pre>int1(z)</pre>         |      | Transition layer<br>position             |
| nT   | 1-0.45*s                   |      | Hardening exponent<br>transition layer   |
| kТ   | 10^(-1.62*s+11) [Pa]       | Pa   | Strength coefficient transition layer    |
| s0T  | (570e6*(1-s)+515e6*s) [Pa] | Pa   | Initial yield stress<br>transition layer |

## SOLID MECHANICS (SOLID)

Linear Elastic Material I

In the Model Builder window, under Component I (comp1)>Solid Mechanics (solid) click Linear Elastic Material I.

## Plasticity Transition

I In the Physics toolbar, click — Attributes and choose Plasticity.

- 2 In the Settings window for Plasticity, type Plasticity Transition in the Label text field.
- 3 Locate the Domain Selection section. Click 🚺 Clear Selection.
- **4** Select Domains 2 and 4 only.
- 5 Locate the Plasticity Model section. From the  $\sigma_{ys0}$  list, choose User defined. In the associated text field, type s0T.
- 6 Find the Isotropic hardening model subsection. From the list, choose Ludwik.
- 7 From the k list, choose User defined. In the associated text field, type kT.
- 8 From the n list, choose User defined. In the associated text field, type nT.

## GLOBAL DEFINITIONS

Residual stress

- I In the Home toolbar, click f(X) Functions and choose Global>Interpolation.
- 2 In the Settings window for Interpolation, type Residual stress in the Label text field.

**3** Locate the **Definition** section. In the table, enter the following settings:

| t | f(t)  |  |
|---|-------|--|
| 0 | - 500 |  |
| 1 | 100   |  |

**4** Locate the **Units** section. In the **Function** table, enter the following settings:

| Function | Unit |
|----------|------|
| int2     | МРа  |

## SOLID MECHANICS (SOLID)

Linear Elastic Material I

In the Model Builder window, under Component I (comp1)>Solid Mechanics (solid) click Linear Elastic Material I.

Initial Stress and Strain I

- I In the Physics toolbar, click 📻 Attributes and choose Initial Stress and Strain.
- **2** In the **Settings** window for **Initial Stress and Strain**, locate the **Initial Stress and Strain** section.

**3** In the  $S_0$  table, enter the following settings:

| int2(s) | 0       | 0 |
|---------|---------|---|
| 0       | int2(s) | 0 |
| 0       | 0       | 0 |

Roller I

I In the **Physics** toolbar, click — **Boundaries** and choose **Roller**.

**2** Select Boundaries 2 and 13–15 only.

Prescribe load from the indenter. Both the contact pressure and the contact radius vary with load magnitude. Define the load as a function. Define the contact pressure and the contact radius as variables.

## **GLOBAL DEFINITIONS**

Periodic load

I In the Home toolbar, click f(X) Functions and choose Global>Analytic.

2 In the Settings window for Analytic, type Periodic load in the Label text field.

3 Locate the Definition section. In the Expression text field, type 0.5\*(1-cos(x\*2\*pi)).

## DEFINITIONS

Variables I

I In the Model Builder window, under Component I (compl)>Definitions click Variables I.

2 In the Settings window for Variables, locate the Variables section.

**3** In the table, enter the following settings:

| Name | Expression                  | Unit | Description        |
|------|-----------------------------|------|--------------------|
| ai   | (3/4*P*an1(sL)*ri/Es)^(1/3) | m    | Indentation radius |
| p0   | 3*P*an1(sL)/(2*pi*ai*ai)    | N/m² | Max pressure       |

#### SOLID MECHANICS (SOLID)

Boundary Load 1

- I In the Physics toolbar, click Boundaries and choose Boundary Load.
- 2 Select Boundary 7 only.
- 3 In the Settings window for Boundary Load, locate the Force section.
- 4 From the Load type list, choose Pressure.

5 In the p text field, type if(r<ai,p0\*sqrt(1-(r/ai)^2),0).

Create a fine mesh in the vicinity of the contact area.

## MESH I

## Mapped I

- I In the Mesh toolbar, click I Mapped.
- 2 In the Settings window for Mapped, locate the Domain Selection section.
- 3 From the Geometric entity level list, choose Domain.
- **4** Select Domains 2 and 3 only.

## Distribution I

- I Right-click Mapped I and choose Distribution.
- **2** Select Boundaries 4, 6, and 7 only.
- 3 In the Settings window for Distribution, locate the Distribution section.
- 4 In the Number of elements text field, type 70.

## Distribution 2

- I In the Model Builder window, right-click Mapped I and choose Distribution.
- 2 Select Boundaries 5 and 10 only.
- 3 In the Settings window for Distribution, locate the Distribution section.
- 4 In the Number of elements text field, type 50.

#### Distribution 3

- I Right-click Mapped I and choose Distribution.
- **2** Select Boundaries **3** and **8** only.
- 3 In the Settings window for Distribution, locate the Distribution section.
- 4 In the Number of elements text field, type 10.

## Free Triangular 1

I In the Mesh toolbar, click Kree Triangular.

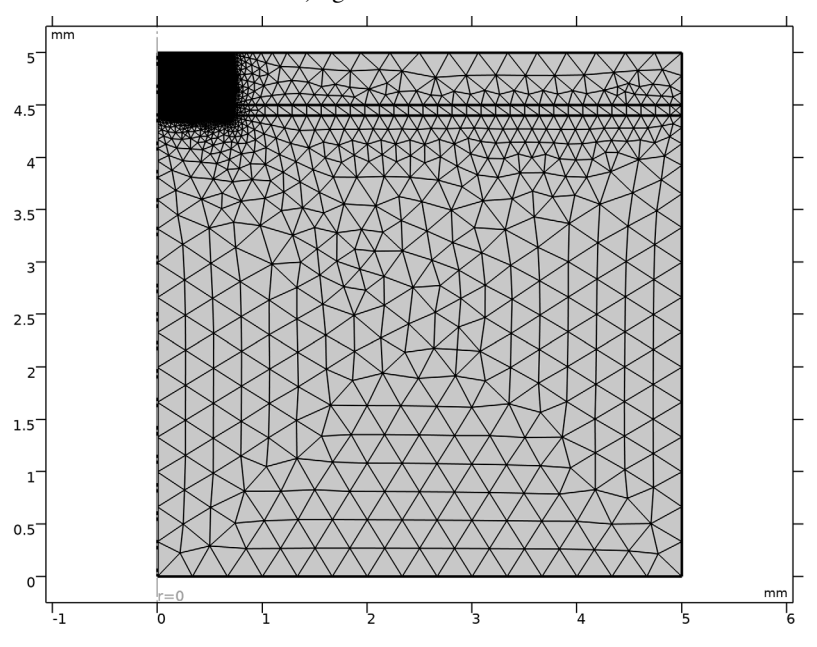

2 In the Model Builder window, right-click Mesh I and choose Build All.

## STUDY I

Step 1: Stationary

- I In the Model Builder window, under Study I click Step I: Stationary.
- 2 In the Settings window for Stationary, click to expand the Study Extensions section.
- **3** Select the **Auxiliary sweep** check box.
- 4 Click + Add.
- **5** In the table, enter the following settings:

| Parameter name      | Parameter value list                       | Parameter unit |
|---------------------|--------------------------------------------|----------------|
| sL (Load magnifier) | range(0.0,0.025,0.5)<br>range(0.55,0.05,2) |                |

6 In the Home toolbar, click **=** Compute.

## RESULTS

Surface 1

I In the Model Builder window, expand the Stress (solid) node, then click Surface I.

- 2 In the Settings window for Surface, locate the Expression section.
- 3 From the Unit list, choose MPa.

## Deformation

- I In the Model Builder window, expand the Surface I node, then click Deformation.
- 2 In the Settings window for Deformation, locate the Scale section.
- **3** Select the **Scale factor** check box. In the associated text field, type **1**.

## Surface 1

- I In the Model Builder window, expand the Stress, 3D (solid) node, then click Surface I.
- 2 In the Settings window for Surface, locate the Expression section.
- 3 From the Unit list, choose MPa.

## Deformation

- I In the Model Builder window, expand the Surface I node, then click Deformation.
- 2 In the Settings window for Deformation, locate the Scale section.
- 3 Select the Scale factor check box. In the associated text field, type 10.

#### Stress (solid)

Evaluate development of plasticity.

## Plastically deformed volume

- I In the Model Builder window, right-click Stress (solid) and choose Duplicate.
- 2 In the Settings window for 2D Plot Group, type Plastically deformed volume in the Label text field.

## Surface 1

- I In the Model Builder window, expand the Plastically deformed volume node, then click Surface I.
- 2 In the Settings window for Surface, click Replace Expression in the upper-right corner of the Expression section. From the menu, choose Component I (compl)>Solid Mechanics> Strain (Gauss points)>solid.epeGp - Equivalent plastic strain, Gauss point evaluation.
- 3 Locate the Expression section. In the Expression text field, type solid.epeGp>0.

#### Deformation

- I In the Model Builder window, expand the Surface I node.
- 2 Right-click Results>Plastically deformed volume>Surface I>Deformation and choose Delete.

Plastic strain

- I In the Model Builder window, right-click Plastically deformed volume and choose Duplicate.
- 2 In the Settings window for 2D Plot Group, type Plastic strain in the Label text field.

## Surface 1

- I In the Model Builder window, expand the Plastic strain node, then click Surface I.
- 2 In the Settings window for Surface, locate the Expression section.
- 3 In the Expression text field, type solid.epeGp.

#### Plastic Strain History

- I In the Home toolbar, click 🚛 Add Plot Group and choose ID Plot Group.
- 2 In the Settings window for ID Plot Group, type Plastic Strain History in the Label text field.

## Global I

- I In the Plastic Strain History toolbar, click 🔄 Global.
- 2 In the Settings window for Global, locate the y-Axis Data section.
- **3** In the table, enter the following settings:

| Expression                     | Unit | Description               |
|--------------------------------|------|---------------------------|
| <pre>intop1(solid.epeGp)</pre> | mm^3 | Integrated plastic strain |

**4** In the **Plastic Strain History** toolbar, click **I** Plot.

Evaluate stresses at peak load.

#### Equivalent stress at peak load

- I In the Model Builder window, right-click Stress (solid) and choose Duplicate.
- 2 In the Settings window for 2D Plot Group, type Equivalent stress at peak load in the Label text field.
- 3 Locate the Data section. From the Parameter value (sL) list, choose 1.5.

#### Shear stress at peak load

- I In the Model Builder window, expand the Equivalent stress at peak load node.
- 2 Right-click Equivalent stress at peak load and choose Duplicate.
- **3** In the **Settings** window for **2D Plot Group**, type Shear stress at peak load in the **Label** text field.

#### Surface 1

- I In the Model Builder window, expand the Shear stress at peak load node, then click Surface I.
- 2 In the Settings window for Surface, click Replace Expression in the upper-right corner of the Expression section. From the menu, choose Component I (compl)>Solid Mechanics> Stress (Gauss points)>Stress tensor, Gauss point evaluation (spatial frame) N/m<sup>2</sup>> solid.sGprz Stress tensor, Gauss point evaluation, rz component.
- 3 In the Shear stress at peak load toolbar, click 💽 Plot.

## ADD PHYSICS

- I In the Home toolbar, click 🙀 Add Physics to open the Add Physics window.
- 2 Go to the Add Physics window.
- 3 In the tree, select Structural Mechanics>Fatigue (ftg).
- 4 Find the Physics interfaces in study subsection. In the table, clear the Solve check box for Study 1.
- 5 Click Add to Component I in the window toolbar.

## FATIGUE (FTG)

Stress-Based I

- I Right-click Component I (comp1)>Fatigue (ftg) and choose the domain evaluation Stress-Based.
- 2 In the Settings window for Stress-Based, locate the Domain Selection section.
- 3 From the Selection list, choose All domains.
- 4 Locate the Fatigue Model Selection section. From the Criterion list, choose Dang Van.
- 5 Locate the Solution Field section. From the Physics interface list, choose Solid Mechanics (solid).
- 6 In the Physics toolbar, click 🎉 Add Physics to close the Add Physics window.

## MATERIALS

#### Material I (mat1)

- I In the Model Builder window, under Component I (comp1) right-click Materials and choose Blank Material.
- 2 In the Settings window for Material, locate the Geometric Entity Selection section.
- 3 Click Clear Selection.

4 Select Domains 3 and 5 only.

5 Locate the Material Contents section. In the table, enter the following settings:

| Property                                   | Variable  | Value    | Unit | Property<br>group |
|--------------------------------------------|-----------|----------|------|-------------------|
| Hydrostatic stress sensitivity coefficient | a_DangVan | 0.19     | I    | Dang Van          |
| Limit factor                               | b_DangVan | 282[MPa] | Pa   | Dang Van          |

Material 2 (mat2)

- I Right-click Materials and choose Blank Material.
- 2 Select Domains 1, 2, and 4 only.
- 3 In the Settings window for Material, locate the Material Contents section.
- **4** In the table, enter the following settings:

| Property                                   | Variable  | Value    | Unit | Property<br>group |
|--------------------------------------------|-----------|----------|------|-------------------|
| Hydrostatic stress sensitivity coefficient | a_DangVan | 0.23     | I    | Dang Van          |
| Limit factor                               | b_DangVan | 248[MPa] | Pa   | Dang Van          |

## ADD STUDY

- I In the Home toolbar, click 🕎 Add Study to open the Add Study window.
- 2 Go to the Add Study window.
- **3** Find the **Physics interfaces in study** subsection. In the table, clear the **Solve** check box for **Solid Mechanics (solid)**.
- 4 Find the Studies subsection. In the Select Study tree, select Preset Studies for Selected Physics Interfaces>Fatigue.
- **5** Click **Add Study** in the window toolbar.
- 6 In the Home toolbar, click  $\stackrel{\text{rob}}{\longrightarrow}$  Add Study to close the Add Study window.

#### STUDY 2

## Step 1: Fatigue

- I In the Settings window for Fatigue, locate the Values of Dependent Variables section.
- 2 Find the Values of variables not solved for subsection. From the Settings list, choose User controlled.

- **3** From the **Method** list, choose **Solution**.
- 4 From the Study list, choose Study I, Stationary.
- 5 From the Parameter value (sL) list, choose From list.
- 6 In the Parameter value (sL) list, choose 0.6, 0.65, 0.7, 0.75, 0.8, 0.85, 0.9, 0.95, 1, 1.05, 1.1, 1.15, 1.2, 1.25, 1.3, 1.35, 1.4, 1.45, 1.5, 1.55, and 1.6.
- 7 In the **Home** toolbar, click **= Compute**.

## RESULTS

Fatigue Usage Factor (ftg)

Two new plot groups are added to plot the fatigue usage factor both in 2D (Figure 9) and in 3D revolution.